Right Click on **123D Icon** on desktop and select properties and switch to run in **Windows 8 Compatibility mode**.

| Security                                                                      | Details                                                               | Previous Versions                   |  |
|-------------------------------------------------------------------------------|-----------------------------------------------------------------------|-------------------------------------|--|
| General                                                                       | Shortcut                                                              | Compatibility                       |  |
| this program isn't<br>nning the compa<br>Run compatibilit<br>ow do I choose c | working correctly on the tibility troubleshooter.<br>y troubleshooter | his version of Windows,<br>anually? |  |
| ompatibility mod                                                              | е                                                                     |                                     |  |
| Run this prog                                                                 | ram in compatibility mo                                               | ode for:                            |  |
| Windows 8                                                                     |                                                                       | ~                                   |  |
|                                                                               |                                                                       |                                     |  |
| ettings                                                                       |                                                                       |                                     |  |
| Reduced cold                                                                  | or mode                                                               |                                     |  |
| 8-bit (256) color                                                             | ×                                                                     |                                     |  |
| Run in 640 x                                                                  | 180 screen resolution                                                 |                                     |  |
| Disable fullsc                                                                | een optimizations                                                     |                                     |  |
|                                                                               | ram as an administrate                                                | or                                  |  |
| <br>Run this prog                                                             | alli as an auministrate                                               |                                     |  |
| Run this prog                                                                 | nh DPI settings                                                       |                                     |  |
| Run this prog                                                                 | gh DPI settings                                                       |                                     |  |
| Run this prog                                                                 | gh DPI settings                                                       |                                     |  |

| General | Options            | Proxy           | Units and Grid |
|---------|--------------------|-----------------|----------------|
|         | Choose Preferred L | anguage         |                |
|         | English            | ~               |                |
|         | Min                | Мах             | _              |
|         | Check for update   | s automatically | 45             |
|         |                    |                 |                |

When 123D is open go to **Preferences** (Question Mark top right of screen) and make the changes outlined in Red.

| Preferences            |                                                                                                    |                               |                        | 8 |  |
|------------------------|----------------------------------------------------------------------------------------------------|-------------------------------|------------------------|---|--|
| General                | Options                                                                                                    | Proxy                         | Units and Grid         |   |  |
|                        | <ul> <li>□ Show quick start tips</li> <li>☑ Show command prompts</li> </ul>                                         |                               |                        |   |  |
|                        | <ul> <li>☐ Approve collection of usage data</li> <li>☑ Automatically save recovery information (minutes)</li> </ul> |                               |                        |   |  |
|                        | Renderer settings<br>(active renderer: Intel(R) UHD Graphic                                                         | Autodetect                    | ~                      |   |  |
| Note: Software rendere | r is used when Graphics Card is r                                                                                   | not powerful enough or its di | river is not installed |   |  |
| Reset to Default       |                                                                                                    | 43                            | ОК Сапсе               |   |  |